# 3G Failover Setup guide (DIR-825 Blue interface)

This setup guide was created using a DIR-825 (F/W:3.0.4) and a DWM-157 with a Vodacom sim card. First insure that the sim card is active and the dongle you are using is operating correctly.

## Step 1)

Login on the router (192.168.0.1) with your admin username and password.

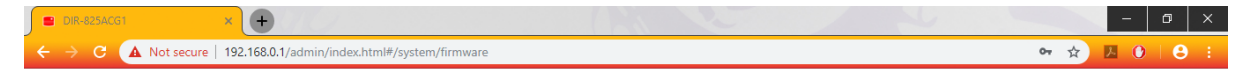

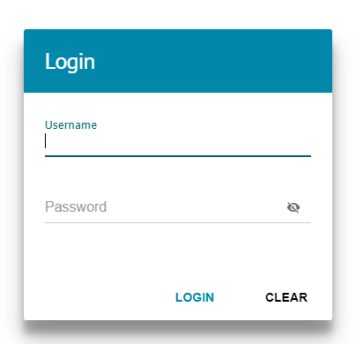

## Step 2)

Navigate to "USB modem" then "Basic settings". Here you can see if your dongle is detected by the router.

| D-Link<br>Building Networks for People | K WAN                            | Basic Settings |                   |
|----------------------------------------|----------------------------------|----------------|-------------------|
| In Statistics                          | Settings                         | Information    |                   |
| Connections Setup                      | Automatic creation of connection | Vendor         | MTK1              |
| ⊚ Wi-Fi                                |                                  | Model          | MTK2              |
| · · · · · · · · · · · · · · · · · · ·  |                                  | Revision       | 0.2.8             |
| Print Server                           |                                  | IMSI           | 655017701361886   |
|                                        |                                  | IMEI           | 355621058761952   |
|                                        |                                  | Signal level   | <b>. 11</b> ] 45% |
| 💣 USB Modem                            |                                  |                |                   |
| Basic Settings                         |                                  |                |                   |
| PIN                                    |                                  |                |                   |

#### Step 3)

Navigate to "Connection setup", then "WAN" and click the "ADD" button.

| D-Link<br>Building Networks for People | K Basic Settings                      |                 | WAN               |                                                              |
|----------------------------------------|---------------------------------------|-----------------|-------------------|--------------------------------------------------------------|
| ♠ Home                                 |                                       |                 |                   |                                                              |
| <li>Summary</li>                       | Default Gateway<br>Gateway is not set | y IPv4          | IGMP/MLD          | )<br>P/MLD page you can allow the router to use IGMP and MLD |
| Initial Configuration                  | O WAN                                 |                 | and configure the |                                                              |
| In Statistics                          | Connections List                      | t               |                   | RECONNECT ADD DELETE                                         |
| Connections Setup                      | Name                                  | Connection type | Interface         | Status                                                       |
| WAN                                    | WAN                                   | Dynamic IPv4    | Internet          | Disconnected                                                 |
| LAN                                    |                                       |                 |                   |                                                              |

### Step 4)

Choose the connection type 3G to change the type of WAN interface. Then leave the mode as Auto. The sim card APN is service provider specific (Known APN's are listed at the end of the setup guide). The "Dial number" is always \*99#. The username and password fields are left blank (insure that "Without authentication" is selected). Click "Apply" to save the settings.

| 3G                    | • • • • • • • • • • • • • • • • • |
|-----------------------|-----------------------------------|
| Mode                  |                                   |
| Auto                  | •                                 |
| APN                   |                                   |
| internet              |                                   |
| Dial number*          |                                   |
| *99#                  |                                   |
| Without authorization |                                   |
|                       |                                   |
| Username*             |                                   |
|                       | ~                                 |
| Password*             |                                   |

## Step 5)

The new 3G WAN profile is created and active as shown by the green circle.

| Default Gatew           | ay IPv4                      | IGMP/MI                        | LD                                                                                                  |  |  |
|-------------------------|------------------------------|--------------------------------|----------------------------------------------------------------------------------------------------|--|--|
| ⊖ wan                   |                              | (i) On the IC<br>and configure | (i) On the IGMP/MLD page you can allow the router to use IGMP and MLD and configure their settings. |  |  |
| <b>O</b> 3G_84          |                              |                                |                                                                                                    |  |  |
|                         |                              |                                |                                                                                                    |  |  |
|                         |                              |                                |                                                                                                    |  |  |
| Connections Li          | st                           |                                | RECONNECT ADD DEL                                                                                   |  |  |
| Connections Li          | st<br>Connection type        | Interface                      | RECONNECT ADD DEL                                                                                   |  |  |
| Connections Li Name WAN | Connection type Dynamic IPv4 | Interface<br>Internet          | RECONNECT ADD DEL<br>Status<br>Disconnected                                                         |  |  |

#### Step 6)

Navigate to "WAN Reservation" and enable it. Here you can choose the main internet connection and the one to use for backup. There is no other setting to change except for the connections (Basic and Backup). Then click apply.

| D-Link<br>Building Networks for People | K Basic Settings           | WAN Reservation                               |  |
|----------------------------------------|----------------------------|-----------------------------------------------|--|
| Statistics                             | Enable                     |                                               |  |
| Connections Setup                      | Basic connection<br>WAN    | Check interval (in seconds)*<br>• 10          |  |
| LAN WAN Recording                      | Backup connection<br>3G_84 | Timeout check (in seconds)* 3                 |  |
| WAIN RESERVATION                       | Test host (IP)*<br>8.8.8.8 | Number of inspections of active connection* 1 |  |
| ଼ Wi-Fi                                |                            | Number of inspections of inactive connection* |  |
| Print Server                           |                            | 1                                             |  |
|                                        | APPLY                      |                                               |  |

## Step 7)

Navigate to Connection Setup then WAN. Here you can see that all connections are active and primary source of internet is the normal WAN connection (Fibre) and the 3G connection will only activate if the Fibre goes down.

| D-Link<br>Building Networks for People | K WAN Reservation             |                                                                                                    | WAN                                    |                                                                   |  |
|----------------------------------------|-------------------------------|----------------------------------------------------------------------------------------------------|----------------------------------------|-------------------------------------------------------------------|--|
| Statistics                             | Default Gateway IF            | 2v4                                                                                                 | IGMP/MLD                               |                                                                   |  |
| Connections Setup                      | ● WAN<br>○ 3G_84              |                                                                                                    | On the IGMP/M<br>and configure their s | LD page you can allow the router to use IGMP and MLD<br>settings. |  |
| WAN Reservation                        | Connections List              | Connection turn                                                                                     | Interface                              | RECONNECT ADD DELETE                                              |  |
| Print Server                           | WAN                           | Dynamic IPv4                                                                                        | Internet                               | Connected •                                                       |  |
| ↓ USB Storage                          | 3G_84                         | 3G                                                                                                  | 3G                                     | Connected •                                                       |  |
| <b>K</b> Summary                       |                               | WAN                                                                                                 |                                        |                                                                   |  |
| Default Gateway II                     | Default Gateway IPv4 IGMP/MLD |                                                                                                    |                                        |                                                                   |  |
| <ul> <li>WAN</li> <li>3G_84</li> </ul> |                               | (i) On the IGMP/MLD page you can allow the router to use IGMP and MLD and configure their settings. |                                        |                                                                   |  |
| Connections List                       |                               |                                                                                                    |                                        | RECONNECT ADD DELETE                                              |  |
| Name                                   | Connection type               | Interface                                                                                           | Status                                 |                                                                   |  |
| WAN                                    | Dynamic IPv4                  | Internet                                                                                            | Disconn                                | ected                                                             |  |
|                                        |                               |                                                                                                    |                                        |                                                                   |  |

## List of APN's

• Telkom TelkomInternet

internet

- Vodacom internet
- CellC
- MTN internet